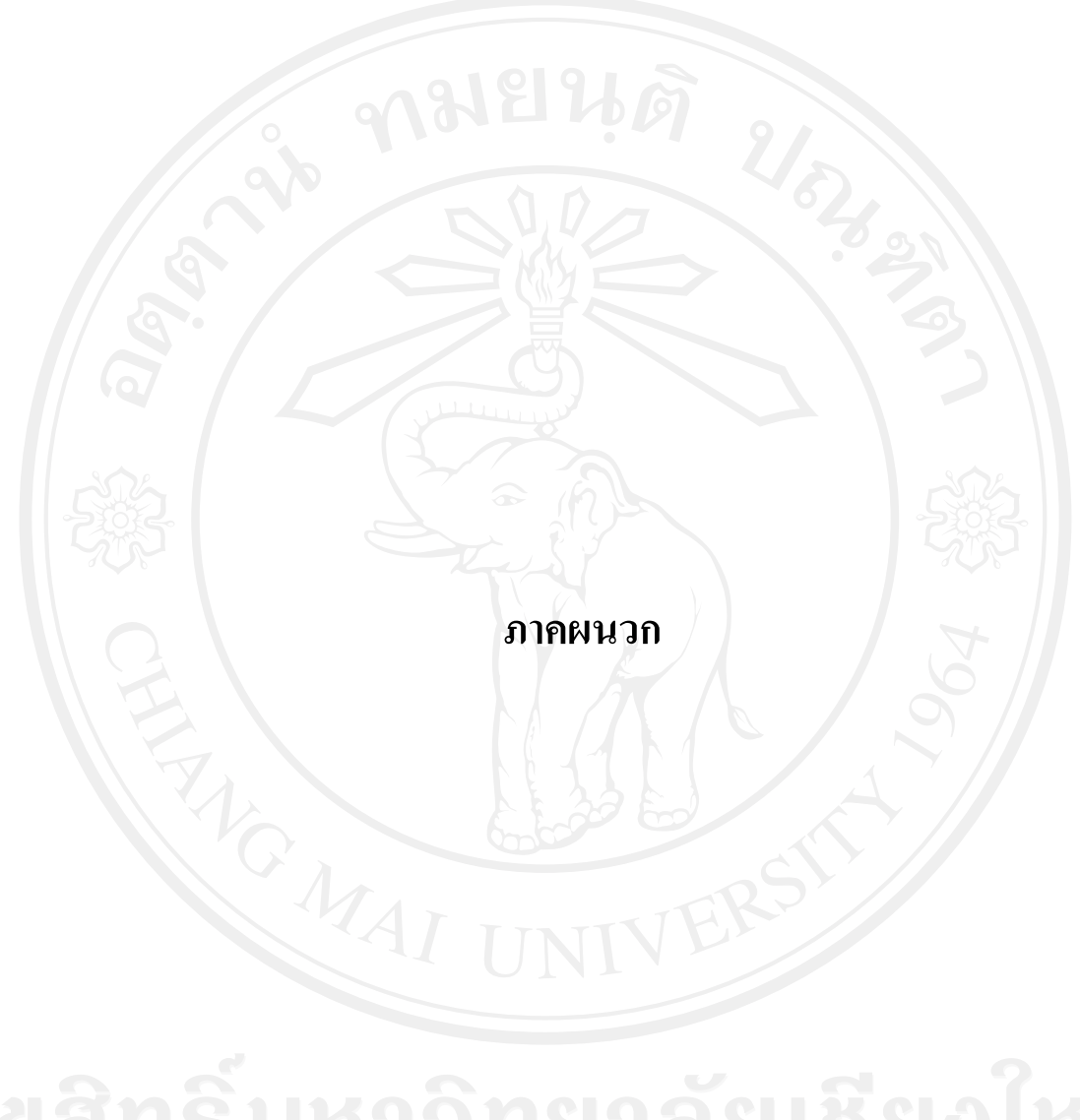

ลิขสิทธิ์มหาวิทยาลัยเชียงใหม่ Copyright<sup>©</sup> by Chiang Mai University All rights reserved

#### ภาคผนวก ก

### คู่มือการติดตั้งระบบฐานข้อมูลมายเอสคิวแอล พร้อมกับเว็บเซิร์ฟเวอร์

การติดตั้งระบบฐานข้อมูลวิจัยดาราศาสตร์ของสถาบันวิจัยดาราศาสตร์แห่งชาติในส่วน ของเซิร์ฟเวอร์จำเป็นด้องมีการติดตั้งโปรแกรมระบบฐานข้อมูลมายเอสคิวแอล พร้อมกับเว็บ เซิร์ฟเวอร์ และโปรแกรมภาษาพีเอชพี ซึ่งโปรแกรมดังกล่าวได้ถูกติดตั้งอยู่ที่เซิร์ฟเวอร์บน ระบบปฏิบัติการวินโดวส์เรียบร้อยแล้วโดยผู้ดูแลระบบ ดังนั้นในส่วนของการติดตั้งฐานข้อมูล และ โปรแกรม จะมีขั้นตอนการดำเนินการดังนี้

#### ก.1 สร้างฐานข้อมูล

สร้างฐานข้อมูลเพื่อใช้ในการเก็บและเรียกใช้ข้อมูลทั้งหมดของระบบ ฐานข้อมูลวิจัยดาราศาสตร์ของสถาบันวิจัยดาราศาสตร์แห่งชาติ ซึ่งมีขั้นตอนในการสร้างฐาน ข้อมูลดังนี้

 เปิดโปรแกรมที่สามารถจัดการฐานข้อมูลมายเอสคิวแอลได้ เช่น มายเอสคิวแอล-ฟร้อนท์ (MySQL-Front) และทำการเชื่อมต่อฐานข้อมูลมายเอสคิวแอลเซิร์ฟเวอร์ให้เรียบร้อย

2) คลิกขวาที่ localhost แล้วเลือกเมนู Import SQL File ดังรูป ก.1

3) หลังจากนั้นเลือกไฟล์ research\_db คังรูป ก.2

 หลังจากเลือกไฟล์เรียบร้อยแล้วจะปรากฎหน้าต่างใหม่ขึ้นมา ดังรูป ก.3 ให้กลิกที่ ปุ่ม Finish เพื่อเริ่มดำเนินการสร้างฐานข้อมูล

5) เมื่อการสร้างฐานข้อมูลเสร็จเรียบร้อย ก็จะ ได้ฐานข้อมูลที่ชื่อว่า research\_db และ มีตารางพร้อมข้อมูลที่จำเป็น ดังรูป ก.4

Copyright<sup>©</sup> by Chiang Mai University All rights reserved

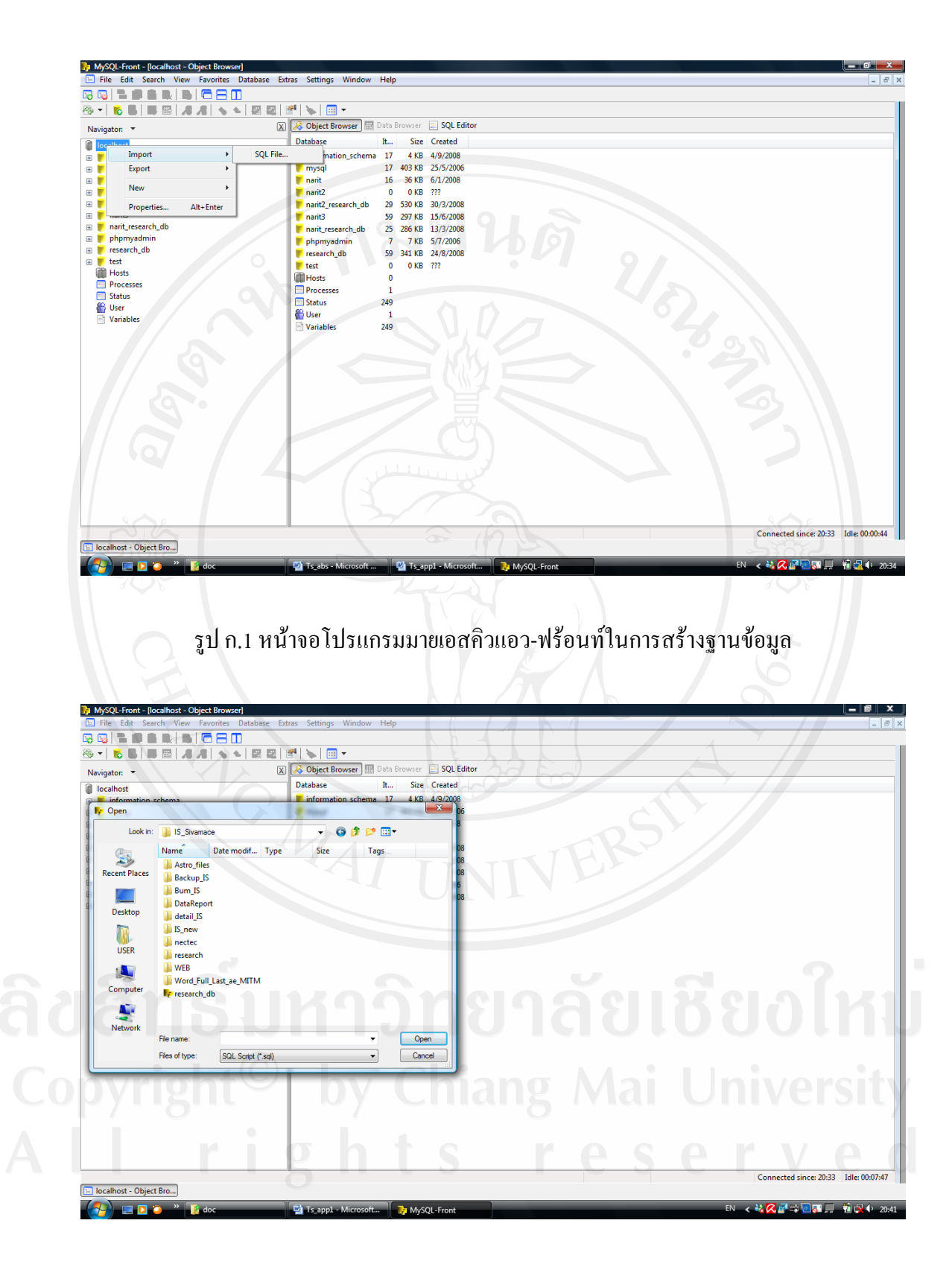

รูป ก.2 หน้าจอเลือกไฟล์ research\_db.sql

|    | Import                           |                         | ×      | 1  |
|----|----------------------------------|-------------------------|--------|----|
|    | Errorhandling<br>Error Handling: | Ignore<br>(Much Faster) |        |    |
|    | Errors:                          | Show                    | 91     |    |
|    | On Error:                        | ✓ Stop                  | -24.3  |    |
| 5  |                                  |                         | 13     |    |
| 67 | L B                              |                         | 21     | P. |
|    | Help                             | Back Finish             | Cancel |    |
|    |                                  |                         | concer |    |

# รูป ก.3 หน้าจอหน้าต่างใหม่หลังจากเลือกไฟล์เพื่อสร้างฐานข้อมูล

![](_page_3_Picture_2.jpeg)

รูป ก.4 หน้าจอเมื่อทำการสร้างฐานข้อมูลเสร็จเรียบร้อยแล้ว

# ก.2 ติดตั้งโปรแกรมพีเอชพี (PHP)

เป็นส่วนของโปรแกรมทั้งหมดของระบบฐานข้อมูลวิจัยคาราศาสตร์ของสถาบันวิจัย ดาราศาสตร์แห่งชาติ ซึ่งถูกบีบอัดข้อมูลและมีชื่อไฟล์ว่า research.zip ให้ทำการติดตั้งโดยการแตก ข้อมูล (Unzip) และตั้งชื่อแฟ้มข้อมูล (Folder) ว่า research และคัดลอก (copy) แฟ้มข้อมูลไปไว้ที่ เซิร์ฟเวอร์ตามตำแหน่งที่กำหนดให้คือ C:\AppServ\www\ ซึ่งเมื่อคัดลอกแฟ้มข้อมูลเสร็จแล้วจะได้ ตำแหน่งของแฟ้มข้อมูลเป็น C:\AppServ\www\research ซึ่งในแฟ้มข้อมูล research จะประกอบไป ด้วยไฟล์ต่าง ๆ ดังรูป ก.5

| File Edit View Tools | Help                   | 1 miles         | 🔒 Encrypt           | File 🔒 Decry | rpt File 🛛 🍃 Oper |
|----------------------|------------------------|-----------------|---------------------|--------------|-------------------|
| 🍓 Organize 👻 📗 Views | s 👻 🙆 Burn             | 6 16            |                     |              | - Alth            |
| Favorite Links       | Name                   | Date modified   | Туре                | Size         | Tags              |
| Documents            | a forget_password      | 8/6/2551 14:26  | PHP File            | 5 KB         |                   |
| E Music              | forget_password.php.b  | 8/6/2551 14:26  | BAK File            | 5 KB         |                   |
|                      | at form-field-tooltip2 | 8/6/2551 14:26  | JScript Script File | 21 KB        |                   |
| B Recently Changed   | at home                | 8/6/2551 14:26  | PHP File            | 1 KB         |                   |
| More »               | a index.config         | 10/8/2551 15:40 | PHP File            | 2 KB         |                   |
| Folders 🗸            | a) index               | 2/8/2551 15:36  | PHP File            | 2 KB         |                   |
| Anache22             | a index2.config        | 8/6/2551 14:26  | PHP File            | 1 KB         |                   |
| Misol                | a index_en             | 8/6/2551 14:26  | PHP File            | 5 KB         |                   |
| nhn5                 | a index_org            | 8/6/2551 14:26  | PHP File            | 5 KB         |                   |
| prips                | list_research          | 8/6/2551 14:26  | PHP File            | 5 KB         |                   |
| apprent              | list_research_en       | 8/6/2551 14:26  | PHP File            | 6 KB         |                   |
| caishin              | a member               | 8/6/2551 14:26  | PHP File            | 1 KB         |                   |
| database             | a other                | 8/6/2551 14:26  | PHP File            | 3 KB         |                   |
| narit1               | a other_en             | 8/6/2551 14:26  | PHP File            | 3 KB         |                   |
| narit1 hak           | a profile              | 8/6/2551 14:26  | PHP File            | 11 KB        |                   |
| narit?               | @ research             | 8/6/2551 14:26  | PHP File            | 7 KB         |                   |
| narit?               | a search               | 8/6/2551 14:26  | PHP File            | 1 KB         |                   |
| narit/               | a searchresult         | 8/6/2551 14:26  | PHP File            | 6 KB         |                   |
| hanty hanty          | a stulist              | 8/6/2551 14:26  | PHP File            | 2 KB         |                   |
| research             | a) tab                 | 8/6/2551 14:26  | PHP File            | 5 KB         |                   |

รูป ก.5 แสดงรายชื่อไฟล์ต่าง ๆ ที่อยู่ในแฟ้มข้อมูล research

ก.3 การสำรองฐานข้อมูล

การสำรองฐานข้อมูลของระบบฐานข้อมูลวิจัยดาราศาสตร์ของสถาบันวิจัยดาราศาสตร์ แห่งชาติ เพื่อเป็นการป้องกันข้อมูลสูญหาย ซึ่งมีขั้นตอนในการสำรองฐานข้อมูลดังนี้ 1) เปิดโปรแกรมที่สามารถจัดการฐานข้อมูลมายเอสคิวแอลได้ เช่น มายเอสคิวแอล-ฟร้อนท์ (MySQL-Front) และทำการเชื่อมต่อฐานข้อมูลมายเอสคิวแอลเซิร์ฟเวอร์ให้เรียบร้อย

รูป ก.6 แสดงหน้าจอโปรแกรมมายเอสคิวแอว-ฟร้อนท์ในการสำรองฐานข้อมูล

|                                                                                                    |        |                                                                                                    | aka Deserver                                                                                                    | COL Editor                                                                                       |   |                              |
|----------------------------------------------------------------------------------------------------|--------|----------------------------------------------------------------------------------------------------|----------------------------------------------------------------------------------------------------|--------------------------------------------------------------------------------------------------|---|------------------------------|
| gator: 🔻                                                                                                    | ×      | Object Browser                                                                                                    | rata Browser                                                                                                    | SQL Editor                                                                                       |   |                              |
| calhost<br>information, schema<br>mysql<br>narit<br>narit2,<br>research_db<br>narit3<br>narit_research_db<br>phpmyadmin<br>Personal<br>Papen in new window<br>Import<br>Export<br>Copy | Ctrl+N | Database<br>information_schema<br>mysql<br>narit<br>narit2<br>narit2_research_db<br>narit2_research_db<br>phpmyadmin<br>research_db<br>test<br>Processes<br>SQL File | It         Size           17         4 KB           17         403 KB           16         36 KB           29         530 KB           59         297 KB           25         286 KB           7         7 KB           59         341 KB           0         0 KB           0         0 KB           1         249           1         249 | Created<br>4/9/2006<br>6/1/2008<br>7??<br>30/2/2008<br>15/6/2008<br>5/7/2006<br>24/8/2008<br>7?? |   |                              |
| New<br>Remove<br>Empty<br>Properties                                                                                                    | Del    | HIML FIE<br>KML Fie<br>VS Excel File                                                                                                    |                                                                                                    |                                                                                                  |   |                              |
| F                                                                                                    |        |                                                                                                    |                                                                                                    |                                                                                                  | A | Connected since: 20:33 Idle: |

5) เข้าสู่การสำรองฐานข้อมูล คังรูป ก.6 เมื่อสำรองฐานข้อมูลเสร็จแล้ว คลิกที่ปุ่ม Close

รูปแบบในการสำรองฐานข้อมูล

4) หลังจากเลือกเก็บไฟล์เรียบร้อยแล้วจะปรากฏหน้าต่างใหม่ขึ้นมา ดังรูป ก.7 ให้เลือก

2) คลิกขวาที่ localhost แล้วเลือกเมนู Export SQL File คังรูป ก.6

3) หลังจากนั้นเลือกที่เก็บไฟล์ research db.sql

![](_page_6_Picture_0.jpeg)

รูป ก.7 แสดงหน้าจอเลือกรูปแบบในการสำรองฐานข้อมูล

|         | Progress       | Total    | Done     |  |
|---------|----------------|----------|----------|--|
|         | Tables:        | 59       | 59       |  |
|         | Records:       | 4,376    | 4,376    |  |
|         | Time:          | 00:00:03 | 00:00:03 |  |
|         |                |          |          |  |
| เสิทธิ์ | Errors:        | າຍງລັຍ   | 0        |  |
| CIID    | Error Messages | 10 1010  | 100      |  |
| pyright | 🖻 by Cł        |          | i Univ   |  |
|         | ght            | s rea    | s e r    |  |

รูป ก.8 แสคงหน้าจอการสำรองข้อมูล

# ภาคผนวก ข คู่มือการใช้งานโปรแกรม

ระบบฐานข้อมูลวิจัยคาราศาสตร์ของสถาบันวิจัยคาราศาสตร์แห่งชาติจัดทำขึ้นเพื่อใช้ใน สถาบันให้มีการบริหารการจัดการที่มีประสิทธิภาพมากยิ่งขึ้น โดยใช้เครื่องมือในการพัฒนาคือ โปรแกรมภาษาพีเอชพี และฐานข้อมูลมายเอสคิวแอล เป็นส่วนติดต่อกับผู้ใช้งานและแสดงรายงาน และมีการใช้งานผ่านทางอินเทอร์เน็ต เพื่อความสะดวกต่อการทำงานของพนักงานในแต่ละสาขา

การเข้าใช้งานในระบบฐานข้อมูลวิจัยดาราศาสตร์ของสถาบันวิจัยดาราศาสตร์แห่งชาตินั้น จะต้องเข้าสู่ระบบก่อน โดยให้ผู้ใช้งานพิมพ์เว็บบราวเซอร์มาที่ http://127.0.0.1/research ดังรูป ข.1

![](_page_7_Figure_3.jpeg)

เมื่อผู้ใช้งานเข้าสู่ระบบได้แล้ว แสดงหน้าจอดังรูป ข.2 โดยแบ่งการใช้งานระบบ ฐานข้อมูลวิจัยดาราศาสตร์ของสถาบันวิจัยดาราศาสตร์แห่งชาติสามารถแบ่งผู้ใช้งานได้เป็น 3 กลุ่ม กือ

### ข.1 นักวิจัยคาราศาสตร์

![](_page_8_Figure_1.jpeg)

รูป ข.3 แสดงหน้าจอการเข้าสู่ระบบสมัครสมาชิกนักวิจัยแบบภาษาอังกฤษ

![](_page_9_Figure_0.jpeg)

รูป ข.4 แสดงหน้าจอการเข้าสู่ระบบสมัครสมาชิกนักวิจัยแบบภาษาไทย โดยนักวิจัยสามารถทำงานได้ 4 อย่างคือ

**ลิขสิทธิ์มหาวิทยาลัยเชียงใหม่** Copyright<sup>©</sup> by Chiang Mai University All rights reserved ดูประวัติของนักวิจัย อีกทั้งแก้ไข และเพิ่มข้อมูลได้ ดังรูป ข.5

|                         |                                                                                                    | lit English profile |
|-------------------------|----------------------------------------------------------------------------------------------------|---------------------|
| *Title :                | Mr.                                                                                                    |                     |
| Academic Title :        | Assistant Professor                                                                                                    |                     |
| * First Name :          | Boonrucksar                                                                                                    |                     |
| Middle Name :           |                                                                                                    |                     |
| * Surname :             | Sconthornhum                                                                                                    |                     |
| Education :             | First Name : Boonrucksar Soontbornthum V V<br>Master Degree or equity - Graduate From : University of Canter bury 1981 - O |                     |
| Current Position :      | Lecturer                                                                                                    |                     |
| *Gender :               | W MaleR male                                                                                                    |                     |
| Picture :               | Upload Picture                                                                                                    |                     |
| *Year of birth :        | 1956                                                                                                    |                     |
| *Nationality:           | Thai                                                                                                    |                     |
| *Country of residence : | Thatland                                                                                                    |                     |
| * Carto / Doration -    |                                                                                                    |                     |

รูป ข.5 แสดงประวัตินักวิจัยดาราศาสตร์

สามารถทำการเพิ่มผลงานวิจัยได้ และลบงานวิจัยได้ ดังรูป ข.6 โดยแบ่งงานวิจัย
 ได้ 6 แบบ โดยสามารถใส่ทั้งแบบภาษาไทย และภาษาอังกฤษ ดังรูป ข.7

|                 | Type Research        | Name Research |              | File Abstract |  |
|-----------------|----------------------|---------------|--------------|---------------|--|
|                 | Conference           | Book_2000     | scan.pdf     |               |  |
|                 | Journal Publications | Dung 2551 ดวง | WATCH_Uhren_ | Sivamace.pdf  |  |
| รายการทงหมด 2 - | รายการ               |               |              |               |  |
|                 |                      |               |              |               |  |
|                 |                      |               |              |               |  |
| - y -           |                      |               |              |               |  |
|                 |                      |               |              |               |  |
|                 |                      |               |              |               |  |
|                 |                      |               |              |               |  |

รูป ข.6 แสดงการเพิ่มงานวิจัย และลบงานวิจัย

| PROFILE RESEARCH   | EARCH REPORT                                                                                                    |                                                                    |          |
|--------------------|----------------------------------------------------------------------------------------------------|--------------------------------------------------------------------|----------|
|                    |                                                                                                    |                                                                    | -        |
|                    | Publications Type :  Books Journal Publications Conference Research Report Thesis Articles                                           | Publications                                                       |          |
| Researcher :       | First Name : Middle Name : Surname : Address : 999 chaing mai university                                                             | 0                                                                  |          |
| 0                  | Auther Harne: First Name : Middle Name :<br>Address :<br>Regions : •• Select Regions<br>• Language : •• Select Language<br>Keyword : | Surname :                                                          |          |
|                    | Back No                                                                                                    | Rest                                                               | <b>-</b> |
| G                  | รูป ข.7 แสดงการเลือ<br>สามารถทำการค้นหางานวิจัย ดังรุ                                                                                | ่อกใส่ข้อมูลงานวิจัย<br>เรูป ข. 8 และรายงานผลงานวิจัยได้ดังรูป ข.9 |          |
| PROFILE RESEARCH S | ARCH AFFORT                                                                                                    | รัณาา<br>วิจัย 🕑 ข้อมูลองคกร                                       |          |
| adan               |                                                                                                    |                                                                    | 1        |

![](_page_12_Picture_0.jpeg)

ข.2 ผู้ดูแลระบบ

โดยการทำงานของผู้ดูแลระบบสามารถดูรายงานได้เหมือนนักวิจัยแต่เพิ่มเติมสามารถ ทำงานเพิ่มข้อมูลต่างได้ๆ ทั้งหมดของนักวิจัยทั้งหมด ดังรูป ข.11

| TICNU ???               |  |
|-------------------------|--|
| 🦾 ระบบจัดการด้านหลัง    |  |
| 🕒 📕 ข้อมูล Input Form   |  |
| 🕀 📕 ข้อมูลผู้ใช้งานระบบ |  |
| 🗄 📕 ผู้ดูแลองค์กร       |  |
|                         |  |
| ⊞ ึ 📕 การตั้งค่าระบบ    |  |
|                         |  |

รูป ข.11 แสดงเมนูการจัดการระบบ

• สามารถดู เพิ่มและลบข้อมูล จังหวัด ดังรูป ข.12

| YENU                                                          | U         | มมูล Input Fo<br>ขึ่มข้อมูล | rm > ข้อมูลจั<br>ลบข้อมูล | ดูรายการทั้งหมด |                   |         |
|---------------------------------------------------------------|-----------|-----------------------------|---------------------------|-----------------|-------------------|---------|
| 🖻 🗐 ข้อมูล Input Form                                         |           |                             | สำดับ                     | ชื่อจังหวัด     | ชื่อจังหวัด(Eng.) | ชื่อภาค |
| <ul> <li>ข้อมูลจังหวัด</li> <li>ข้อมูลภาค</li> </ul>          |           | 1×                          | 1                         | กรุงเทพมหานคร   | Bangkok           | กลาง    |
| <b>อ</b> ข้อมูลประเทศ                                         |           | /×                          | 2                         | สมุทรปราการ     | Samutprakarn      | กลาง    |
| <ul> <li>ข้อมูลสัญชาติ</li> <li>อื่งของมหาวิทยาลัย</li> </ul> |           | /×                          | 3                         | นนทบุรี         | Nonthaburi        | กลาง    |
| 3 มีข้อมูลผู้ใช้งานระบบ                                       | A         | /×                          | 4                         | ปทุมธานี        | Pathumthani       | กลาง    |
| - <mark>1</mark> ผลงานวิจัย                                   | y and the | /×                          | 5                         | พระนครศรีอยุธยา | Ayuthaya          | กลาง    |
| 1 📣 การดังคาระบบ                                              | _ 0       | /×                          | 6                         | อ่างทอง         | Angthong          | กลาง    |
|                                                               |           | /×                          | 7                         | ลพบุรี          | Lopburi           | เหนือ   |
|                                                               |           | /×                          | 8                         | สิ่งห์บุรี      | Singburi          | กลาง    |
|                                                               |           | 14                          | Q                         | ขับมาวาก        | Chainat           | 0204    |

รูป ข.12 แสดงการ ดู เพิ่มและลบข้อมูล จังหวัด

| NU                                                                                                    |                    | พิ่มข้อมูล                                                                                            | ลบข้อมูล                                                                                  | ดูข้อมูลทั้งหมด                                                                                                    |                  |                            |                             |                 | ค่  |
|----------------------------------------------------------------------------------------------------|--------------------|----------------------------------------------------------------------------------------------------|-------------------------------------------------------------------------------------------|----------------------------------------------------------------------------------------------------|------------------|----------------------------|-----------------------------|-----------------|-----|
| ระบบจัดการด้านหลัง<br>มีช่อมูล Input Form                                                                                                    |                    |                                                                                                    | สำคับ                                                                                     |                                                                                                    | ชื่อภาค          |                            | ชื่อภาค(Eng.)               | ชื่อประเทศ      |     |
| <b>2</b> ข้อมูลจังหวัด                                                                                                    |                    | 14                                                                                                    | 1                                                                                         | เหนือ                                                                                                    |                  | North                      |                             | Thailand        |     |
| ‴ <b>⊻ขอมูลภาค</b><br>‴©ข้อมลประเทศ                                                                                                    |                    | 14                                                                                                    | 2                                                                                         | 0814                                                                                                    |                  | Central                    |                             | Thailand        |     |
| <b>Q</b> ข้อมูลสัญชาติ                                                                                                    |                    |                                                                                                    | 2                                                                                         | กษณ์ของอเอียงเห                                                                                                    | เมือ             | Northaastorn               |                             | Thailand        |     |
| • ข้อมูลมหาวิทยาลัย                                                                                                    |                    |                                                                                                    |                                                                                           | a.z                                                                                                    | 140              | Couth                      |                             | Thailand        |     |
| ขอมูลผู เชงานระบบ<br>ผลงานวิจัย                                                                                                    |                    | ~                                                                                                    | 4                                                                                         | 19                                                                                                    |                  | South                      |                             | Thalianu        |     |
| การตั้งค่าระบบ                                                                                                    | ราย                | การทั้งหมด 4                                                                                          | รายการ                                                                                    |                                                                                                    |                  |                            |                             |                 |     |
|                                                                                                    |                    |                                                                                                    |                                                                                           |                                                                                                    |                  |                            |                             |                 |     |
|                                                                                                    | รูป ข              | 1.13 แ                                                                                                | สดงก                                                                                      | าร ดู เพิ่ม                                                                                                    | ແລະລາ            | บข้อมูลภาศ                 | าในประเท                    | ศไทย            |     |
|                                                                                                    | รูป ข<br>ามารถ     | J.13 แ<br>ดู เพิ่ม<br>ณูล Input F                                                                     | สดงกา<br>มและส<br>orm > ช่อมูลเ<br>อบข้อมูล                                               | าร ดู เพิ่ม<br>าบข้อมูล<br>ประเทศ                                                                                                    | แเละลา<br>ประเท  | บข้อมูลภาค<br>ศ ดังรูป ข.1 | ในประเท<br>14               | ศไทย<br>รัฐรัร  |     |
| Tesusánnsánukáu                                                                                                    | รูป ข              | ม.13 แ<br>ดู เพิ่ม<br>อนุอ Input F                                                                    | สดงก<br>มและถ<br>อาท > ช่อมูอเ<br>อาช่อมูอ                                                | าร ดู เพิ่ม<br>าบข้อมูล<br>ประเทศ<br>อุฮอมุลห์หนด                                                                                                    | แเละลา<br>ประเทศ | บข้อมูลภาค<br>ส ดังรูป ข.1 | ในประเท<br>14               | ศไทย<br>รัฐรัฐร | 6   |
| fi<br>sezušansātustā<br>daga Input Form<br>Qdagansēts                                                                                                    | รูป ข<br>ามารถ<br> | ม.13 แ<br>ดู เพิ่ม<br>อนุอ Input F<br>รับช่อมูล                                                       | สัดงก<br>มและ ถ<br>อาท > ข้อมูลเ<br>ลษร้อมูล<br>สาสัย                                     | าร ดู เพิ่ม<br>เบข้อมูล<br>เระแต<br>อุร่อมุลห์งหมด                                                                                                    | ແລະລາ<br>ປรະເທ   | บข้อมูลภาค<br>ศ ดังรูป ข.1 | ในประเท<br>14<br>ข้อประเทศ  | ศไทย            | G   |
| autosanisātustā<br>daļa Input Form<br>daļajarenīten<br>daļajarenīten                                                                                                    | รูป ข<br>ามารถ<br> | 1.13 แ<br>ดู เพิ่ม<br>ณร์อนุล<br>โมร์อนุล                                                             | สัดงก<br>มและ ถึ<br>มและ ถึ<br>มาเละ ถึ<br>มาร์อมูล<br>ลาล์บ<br>1                         | าร ดู เพิ่ม<br>าบข้อมูล<br>ประเทศ<br>อุร์อมูลเร็งามด<br>Afghanistan                                                                                                    | ແລະລາ<br>ປรະເທ   | บข้อมูลภาค<br>ศ ดังรูป ข.1 | ในประเท<br>14<br>ชัอประเทศ  | ศไทย            | े   |
| าหมบจิตการสำนหลัง     ชื่อมูลการสำนหลัง     ชื่อมูลการสำนหลัง     ชื่อมูลการท้อก     ชื่อมูลการท้อก     ชื่อมูลการท้อก     ชื่อมูลการท้อก     ชื่อมูลการท้อก     ชื่อมูลการก้อก     ชื่อมูลการก้อก     ชื่อมูลการก้อก     ชื่อมูลการก้อก     ชื่อมูลการก้อก     ชื่อมูลการก้อก     ชื่อมูลการก้อก     ชื่อมูลการก้อก     ชื่อมูลการก้อก     ชื่อมูลการก้อก     ชื่อมูลการก้อด     ชื่อมูลการก้อด      ชื่อมูลการก้อด     ชื่อมูลการก้อด     ชื่อมูลกาว                                                                                                    | รูป ข              | ม.13 แ<br>ดู เพิ่ม<br>ณ Input F<br>ณาร์อนุล                                                           | สัดงก<br>มและส<br>มและส<br>อบชอนุล<br>ลาส่บ<br>1<br>2<br>2                                | าร ดู เพิ่ม<br>าบข้อมูล<br>งาบข้อมูล<br>งาม<br>งาม<br>งาม<br>งาม<br>งาม<br>งาม<br>งาม                                                                                                    | แเละลา<br>ประเท  | บข้อมูลภาค<br>ศ ดังรูป ข.1 | ในประเท<br>14<br>ซ์อประเทศ  | ศไทย            | Â   |
| <ul> <li>คิส์</li> <li>ระบบจัดการสำนหลัง</li> <li>ปัญหลังการสำนหลัง</li> <li>ปัญหลังการสำนหลัง</li> <li>ปัญหลังการสำนหลัง</li> <li>ปัญหลังการคำ</li> <li>ปัญหลังการคำ</li> <li>ปัญหลังการคำ</li> <li>ปัญหลังการคำ</li> <li>ปัญหลังการคำ</li> <li>ปัญหลังการคำ</li> <li>ปัญหลังการคำ</li> <li>ปัญหลังการคำ</li> <li>ปัญหลังการคำ</li> <li>ปัญหลังการคำ</li> <li>ปัญหลังการคำ</li> </ul>                                                                                                    | รูป ข              | ม.13 แ<br>คลู เพิ่ม<br>หมูอ Input F<br>ชีมช่อมูล                                                      | สดงก<br>มและส<br>อบข้อมูล<br>สายับ<br>1<br>2<br>3<br>4                                    | าร ดู เพิ่ม<br>าบข้อมูล<br>งาบข้อมูล<br>งาม<br>งาม<br>งาม<br>งาม<br>งาม<br>งาม<br>งาม<br>งาม<br>งาม<br>งาม                                                                                                    | แเละลา<br>ประเท  | บข้อมูลภาค<br>ศ ดังรูป ข.1 | ในประเท<br>14<br>ชื่อประเทศ | ศไทย            | C)  |
| Comparison      Comparison     Comparison | รูป ข              | ม.13 แ<br>ดู เพิ่ม<br>พู เพิ่ม<br>พุม Input F<br>พมร้อมส                                              | สดงกา<br>มและส<br>อบข้อมูล<br>สาสับ<br>1<br>2<br>3<br>4<br>5                              | าร ดู เพิ่ม<br>าบข้อมูล<br>เประเทศ<br>อุร์อมูลห์งหมด<br>Afghanistan<br>Albania<br>Albania<br>Albania<br>Angeria<br>Angeria                                                                                                    | แเละลา<br>ประเท  | มข้อมูลภาศ<br>ฯ ดังรูป ข.1 | ในประเท<br>14<br>ชัญประเทศ  | สไทย            | C)  |
| Constant Section                                                                                                    | รูป ข              | ม.13 แ<br>ดู เพิ่ม<br>ณ Input F<br>การ<br>การ<br>การ<br>การ<br>การ<br>การ<br>การ<br>การ<br>การ<br>การ | สัดงกา<br>มแถะ ถึ<br>มาเละ ถึ<br>อบข้อมูล<br>สาดับ<br>1<br>2<br>3<br>4<br>5<br>6          | าร ดู เพิ่ม<br>าบข้อมูล<br>เรา<br>(ร่อมูลร่อม<br>(ร่อม<br>(การ<br>(การ<br>(การ<br>(การ))<br>(การ<br>(การ)<br>(การ))<br>(การ)<br>(การ)<br>(การ))<br>(การ)<br>(การ))<br>(การ))<br>(การ))<br>(การ))<br>(การ))<br>(การ))<br>(การ))<br>(การ))<br>(การ))<br>(การ))<br>(การ))<br>(การ))<br>(การ))<br>(การ)))<br>(การ)))(การ))(การ))(การ))(การ))(การ))(การ))(การ))(การ))( | แเละถา<br>ประเทฯ | มข้อมูลภาศ<br>ฯ ดังรูป ข.1 | ในประเท<br>14<br>ซ์อประเทศ  | ศไทย            | ्री |
|                                                                                                    | รูป ข<br>ามารถ<br> | ม.13 แ<br>ดู เพิ่ม<br>๑                                                                               | สัดงกา<br>มแถะ ถ<br>อบาร > ป่อนสา<br>อบร่อนุล<br>สาสับ<br>1<br>2<br>3<br>4<br>5<br>6<br>7 | าร ดู เพิ่ม<br>าบข้อมูล<br>รูปอมูลเงินแด<br>Afghanistan<br>Albania<br>Algeria<br>Andorra<br>Angola<br>Antigue and Bar<br>Argentina                                                                                                    | แเละถา<br>ประเทฯ | มข้อมูลภาศ<br>ฯ ดังรูป ข.1 | ในประเท<br>14<br>ข้อประเทศ  | ศไทย            | ्री |

สามารถดู เพิ่มและลบข้อมูลภาคในประเทศไทย ดังรูป ข.13

รูป ข.14 แสดงการ ดู เพิ่มและลบข้อมูลประเทศ

สามารถดู เพิ่มและลบข้อมูลสัญชาติ ดังรูป ข.15

![](_page_15_Picture_1.jpeg)

 Addin S
 รูป ข.16 แสดงการ ดู เพิ่มและลบข้อมูลมหาวิทยาลัย

 Copyright
 by Chiang Mai University

 All rights reserved

• สามารถดูข้อมูลและลบของผู้ใช้งานระบบทั้งภายใน และภายนอกระบบดังรูป

![](_page_16_Figure_1.jpeg)

| Sinterubă<br>Sinterubă<br>Sinterubă                  | Image: Source Source                                                                                                    |
|----------------------------------------------------------------------------------------------------|----------------------------------------------------------------------------------------------------|
|                                                                                                    | มายการประมะคาสุรรรมแต่ 1 รายการ<br>เม็นตองสังธ์<br>เม็นตองสังธ์<br>เม็นตองส์<br>เม็นตองส์<br>เม็นตอง |
| * Sunsulai I Tunni         * Sunsulai I Tunni         Sgl 0.17 แสดงการ ดูข้อมูลและลบผู้ใช้งานระบบภายใน         * Sunsulaining tuning         * Sunsulaining tuning         * Sunsulaining         * Sunsulaining         * Sunsulaining         * Sunsulaining         * Sunsulaining         * Sunsulaining         * Sunsulaining         * Sunsulaining         * Sunsulaining         * Sunsulaining         * Sunsulaining         * Sunsulaining         * Sunsulaining         * Sunsulaini                                                                                                    | รูป ข.17 แสดงการ ดูข้อมูลและลบผู้ใช้งานระบบภายใน                                                                                                    |
| sujianısa nu<br>sujianısa nu<br>surapong kanısa nu<br>surapong kanısa nu<br>suraponu<br>surapong kanısa nu<br>surapong kanısa nu<br>surapong kanısa n | รูป ข.17 แสดงการ ดูข้อมูลและลบผู้ใช้งานระบบภายใน<br>รูป ข.17 แสดงการ ดูข้อมูลและลบผู้ใช้งานระบบภายใน<br>รมมจัลกรร่ามหลัง<br>รมมจัลกรร่ามหลัง<br>รมมจัลกระบบที่รับการมาย<br>รมมจัลกระบบที่รับการมาย<br>รมมจัลกระบบที่รุบการรูประบบที่รับการมาย<br>รมมจากระบบที่รับการมาย<br>รมมจัลกระบบที่รับการมาย<br>รมมจัลกระบบที่รับการมาย<br>รมมจากระบบที่รับการมาย<br>รมมจากระบบที่รูประการมาย<br>รมมจากระบบที่รู้แก่ระบบที่รับการมาย<br>รมมจากระบบที่รู้แก่ระบบที่รับการมาย<br>รมมจากระบบที่รูประการมาย<br>รมมจากระบบที่รมมจากระบบที่รูประกายกาย<br>รมมจากระบบที่รับการมาย<br>รมมจากระบบที่รูประกายกาย<br>รมมจากระบบที่รมมจากระบบที่รมมจากระบบที่รุยกาย<br>รมมจากระบบที่รู้เกาะระบบที่รมมจากระบบที่รู้เกาะระบบที่รมมจากระบบที่รู้เกาะระบบที่รมมจากระบบที่รูกระบบที่รมมจากระบบที่รมมจากระบบที่รมมาย<br>รมมจากระบบที่รมมจากระบบที่รมมาย<br>รมมจากระบบที่รมมจากระบบที่รมมจากระบบที่รูกระบบที่รมมจากระบบที่รมมจากระบบที่รมมจากระบบที่รมมจากระบบที่รมมจากระบบที่รมมจากระบบที่รมมจากระบบที่รมมาย<br>รมมจากระบบที่รมมาย<br>รมมจากระบบที่งการรมมาย<br>รมมาจากระบบที่รมมจากระบบที่งานที่รมมจากระบบที่รมมจากระบบที่งานที่งานที่รมมจากระบบที่งานที่งานที                                                                                                    |
| รมปริการสำนหรัง         รมปริการสำนหรัง         รมปริการสำนหรัง         รมปริการสำนหรัง         รมปริการสำนหรัง         รมปริการสำนหรัง         รมปริการสำนหรัง         รมปริการสำนหรัง         รมปริการสำนหรัง         รมปริการสำนหรัง         รมปริการสำนหรัง         รมปริการสำนหรัง         รมปรุงสารสาร         รมประการสำนหรัง         รมประการสำนหรัง </th <th>รูป ข.17 แสดงการ ดูข้อมูลและลบผู้ใช้งานระบบภายใน</th>                                                                                                    | รูป ข.17 แสดงการ ดูข้อมูลและลบผู้ใช้งานระบบภายใน                                                                                                    |
| รูป ข.17 แสดงการ ดูข้อมูลและลบผู้ใช้งานระบบภายใน                                                                                                    | รูป ข.17 แสดงการ ดูข้อมูลและลบผู้ใช้งานระบบภายใน                                                                                                    |
| รมปรักการสำนานรับ<br>รายบรักการสำนานรับ<br>รายบรักการ<br>ราย<br>รายการสำนานรับ<br>รายบรักการ<br>ราย<br>รายการสำนานรับ<br>รายบรักการ<br>รายบรักการ<br>ราย<br>รายการ<br>ราย<br>ราย<br>รายการ<br>ราย<br>ราย<br>ราย<br>ราย<br>ราย<br>ราย<br>ราย<br>ราย<br>ราย<br>ร                                                                                                    | รูป ข.17 แสดงการ ดูข้อมูลและลบผู้ใช้งานระบบภายใน                                                                                                    |
| รูป ข.17 แสดงการ ดูข้อมูลและลบผู้ใช้งานระบบภายใน                                                                                                    | รูป ง.17 แสดงการ ดูข้อมูลและลบผู้ใช้งานระบบภายใน<br>รูป ง.17 แสดงการ ดูข้อมูลและลบผู้ใช้งานระบบภายใน<br>รูป ง.17 แสดงการ ดูข้อมูลและลบผู้ให้งานระบบภายใน<br>รูป ง.17 แสดงการ ดูข้อมูลและลบผู้ให้งานระบบภายใน<br>รูป ง.17 แสดงการ ดูข้อมูลและลบผู้ให้งานระบบภายใน<br>รูป ง.17 แสดงการ ดูข้อมูลและลบผู้ให้งานระบบภายใน<br>รูป ง.17 แสดงการ ดูข้อมูลและลบผู้ให้งานระบบภายใน<br>รูป ง.17 แสดงการ ดูข้อมูลและลบผู้ให้งานระบบภายใน<br>รูป ง.17 แสดงการ ดูข้อมูลและลบผู้ให้งานระบบภายใน<br>รูป ง.17 แสดงการ ดูข้อมูลและลบผู้ให้งานระบบภายใน<br>รูป ง.17 แสดงการ ดูข้อมูลและลบผู้ให้งานระบบภายใน<br>รูป ง.17 แสดงการ ดูข้อมูลและลบหลาง เล่ง เล่ง เล่ง เล่ง เล่ง เล่ง เล่ง เล่                                                                                                    |
| รูป ข.17 แสดงการ ดูข้อมูลและลบผู้ใช้งานระบบภายใน         เมื่อมูล เกมะ Form<br>ชิงชั่นสู่ได้งานระบบ<br>ชิงชั่นสู่ได้งานระบบ         ชิงชั่นสู่ได้งานระบบ         ชิงชั่นสู่ได้งานระบบ<                                                                                                    | รูป ข.17 แสดงการ ดูข้อมูลและลบผู้ใช้งานระบบภายใน                                                                                                    |
| รูป ข.17 แสดงการ ดูข้อมูลและลบผู้ใช้งานระบบภายใน                                                                                                    | รูป ข.17 แสดงการ ดูข้อมูลและลบผู้ใช้งานระบบภายใน                                                                                                    |
| รูป ข.17 แสดงการ ดูขอมูลและลบผู้เชงานระบบภายเน                                                                                                    | รูป 0.17 แสดงการ ดูขอมูลและลบผู้เชงานระบบภายเน                                                                                                    |
| Sub       0.1.7 * cost if time if good states is all good states is allowed to the good is all good states is allowed to the                                                                                                    |                                                                                                    |
| Image: Statistic Statistic Statis Statis Statistic Statistic Statistic Statistic Stat                                                                                                    | Stubienorsániukták         Stubienorsániukták         Stubienorsániuktienor         Stubienor         Stubienor         Stubienor         Stubienor         Stubienor         Stubienor         Stubienor         Stubienor         Stubienor         Stubienor         Stubienor         Stubienor         Stubienor         Stubienor                                                                                                    |
| Image: Single Single                                                                                                    | Image: State State Stat                                                                                                    |
| Struktanista         Struktanista                                                                                                    | Supiānnisāriumāt         Jadaja Input Form         Jadaja Input Form         Jadaja Input Form         Jaganisīdīdirumsuu         Qianisīdīdirumsuu         Qianistursu         Qianistursu         Qianistursu         Qianistursu         Qianistursu         Qiziziti Statunututusu         Qiziti Statu                                                                                                    |
| Image: State State Stat                                                                                                    | Image: Statistic Statistic Statis Statis Statistic Statistic Statistic Statistic Stat                                                                                                    |
| Supurfanosánuná:       Supurfanosánuná:         Supurfanosánuná:       Supurfanosánuná:         Supurfanosánuná:                                                                                                    | Staujušanisšánumá         V douja Liput Form         M douja (Ješrunství         M douja (Ješrunství         M (Jeabarání         M (Jeabarání         M (Jeabarání         M (Jeabarání         M (Jeabarání         M (Jeabarání         M (Jeabarání         M (Jeabarání         M (Jeabarání         M (Jeabarání)         M (Jeabarání)         M (Jeabarání)         M (Jeabarání)         M (Jeabarání)         M (Jeabarání)         M (Jeabarání)         M (Jeabarání)         M (Jeabarání)         M (Jeabarání)         M (Jeabarání)         M (Jeabarání)         M (Jeabarání)         M (Jeabarání)         M (Je                                                                                                    |
| Image: Stand Structure       Stand Structure         Image: Stand Structure       Stand Structure                                                                                                    | Image: Stansel Learner Learner       Stansel Learner       Stansel Learner<                                                                                                    |
| Image: Statistic Statistic Statis Statis Statistic Statistic Statistic Statistic Stat                                                                                                    | Image: Statistic Statistic Statis Statis Statistic Statistic Statistic Statistic Stat                                                                                                    |
| Image: Statistic Statistic Statis Statis Statistic Statistic Statistic Statistic Stat                                                                                                    | EUU       śaujątieruscu > śanestętierus > sanestętierus > sanesanestętierus > sanestetierus > sanestętierus > sanestęt                                                                                                    |
| Clinical Structure       Structure       Struct                                                                                                    | แม่นโลการสำเนาจัง         แม่ส่อมูล โครบบริการสำเนาจัง         และสุนสูโปริงานระบบ         และสุนสูโปริงานระบบริมาระบบ                                                                                                    |
| Curácya       Quráchya       Quráchya                                                                                                    | เมาชื่อมูล       อาสสุโข้งาน       ประเภาหรูโข้งาน       ช้อ-นามสกุล       ช้องการกับเลง         แปลมูล[โช่งานงานใน       (Admin)       เมาร์สะกับชาวิสมการกับชาวิสมการการการการการการการกรรการการการการการก                                                                                                    |
| ระบบรัดการสำนหนัง     มีผู้สมุม Input Form     มือมูญไร่งานระบบ     ระบบรัดการปฏิจังาน (Matini)     มือมาวมีรู้ส่งหนางใน (Admini)     มือมาวมีรู้ส่งหนางใน (Admini)     มิตามาวมีรู้ส่งหนางใน (Admini)     มิตามาวมีรู้ส่งหนางในประเทศ     พ.ศ. (Kapook pokpok dotcom kapook (Kapook.com     มิตามาวมีรู้ส่งหนางในประเทศ     พ.ศ. (Kapook pokpok dotcom kapook     สมสุดสุด (Kapook.com     มิตามาวมีรู้ส่งหนางในประเทศ     พ.ศ. (Kapook pokpok dotcom kapook     สมุญญา     มิตามาวมีรู้ส่งหนางใน (Kapook     มิตามาวมีรู้ส่งหนางในประเทศ     มิตามาวมีรู้ส่งหนางในประเทศ     มิตามาวมีรู้สามานางในประเทศ     มิตามาวมีรู้สามานางในประเทศ     มิตามาวมีรู้สามานางในประเทศ     มิตามาวมีรู้สามานางในประเทศ     มิตามาวมีรู้สามานางในประเทศ     มิตามาวมีรู้สามานางในประเทศ     มิตามาวมารงค์ Mr. surapong kanchanarate     มิตามาวมีรู้สามานางในประเทศ     มิตามาวมีรู้สามานางในประเทศ     มิตามาวมีรู้สามานางในประเทศ     มิตามาวมารงค์ Mr. surapong kanchanarate     มิตามาวมีรู้สามานางในประเทศ      มิตามาวมารงค์ Mr. surapong kanchanarate     มิตามาวมารงค์ Mr. surapong kanchanarate     มิตามาวมารงค์ หนางในประเทศ     มิตามาวมางในประเทศ     มิตามาวมางในประเทศ     มิตามางในประเทศ     มิตามาวมางในประเทศ     มิตามาวมางในประเทศ     มิตามาวมางค์ Mr. surapong kanchanarate     มิตามาวมางค์ Mr. surapong kanchanarate     มิตามาวมางค์ Mr. surapong kanchanarate     มิตามาวมางค์ Mr. surapong kanchanarate     มิตามาวมางค์ Mr. surapong kanchanarate     มิตามาวมางค์ Mr. surapong kanchanarate     มิตามาวมาวมางค์ Mr. s                                                                                                    | ระบบจัดการจำนหลัง     มีส่อนูล Input Form     มีผ่อมูล[ไข้งานระบบ     มีผ่อมูล[ไข้งานระบบ     มีผ่อมูล[ไข้งานระบบ     มีระบาทยุโซ่งานานในระบทยุโซ่งานที่     มีระบาทยุโซ่งานที่     มีระบาทย์     มีระบาทยุโซ่งานที่     มีระบาทย์     มีระบาทยุโซ่งานที่     มีระบาทย์     มีระบาทย์    มีระบาทย์    มีระบาทย์     ม                                                                                                    |
| suputannsárunuá (         a daja Input Form         a daja Input Form         a daja Jászansárunuá (         a daja Jászansárunuá (         a daja Jászansárunuá (         a daja Jászansárunuá (         a daja Jászansárunuá (         a daja Jászansárunuá (         a daja Jászansárunuá (         a daja Jászansárunuá (         a daja Jászansárunuá (         a daja Jászansárunuá (         a daja Jászansárunuá (         a daja Jászansárunuá (         a daja Jászana (         a daja Jászana (         a                                                                                                    | ระบบสถารร้านหลัง<br>มีเสื่อมูล Input Form       เสื่อมูล Input Form       เสื่อมูล Input Form       เสื่อมูล Input Form         มีเสื่อมูล Input Form       มีเสื่อมูล Input Form       มีเสื่อมูล Input Form       เมลา       เมลา         มีเสื่อมูล Input Form       มีเสื่อมูล Input Form       มีเสื่อมูล Input Form       เมลา       เมลา         มีเสื่อมาระไปร่านการและ       มีเสี่ยนต่างชาลิ       usernam1       paracetamon@hotmail.         มีเสี่ยนต่างชาลิ       username       mail@.         มีเสี่ยนต่างชาลิ       username       mail@.         มีเสี่ยนต่างชาลิ       username       mail@.         มีเสี่ยนต่างชาลิ       username       mail@.         มีเสี่ยนต่างชาล       S101000029       นักรัสแกะประเทศ       saddam       saddam@email.com         มีเสี่ยนต่างชาล       S101000025       นักรัสแกะประเทศ       saddam       saddam@email.com         มีเสี่ยนต่างชาล       S101000025       นักรัสแกะประเทศ       saddam       saddam@email.com         มีเสี่ยนต่างชาล       รับเสี่ยนต่างชาล       เสี่ยนต่างชาลางชาล       singlesk Isp@hotmail.com       songsak1.jsp@hotmail.com                                                                                                    |
| al daga Input Form<br>al daga Input Form<br>al d                                                                                                    | มิ ส่อนูล Input Form         เป็นอนูลไร่งาน         เป็นอน เกิมส่าน         เป็นอน เกิมส่าน         เป็นอ                                                                                                    |
| I stang (14 rus:uu)       I stang (u0 ru       Los dinig (u0 ru       Los dinig (u0 ru <t< th=""><th>มีประเภทได้งานระบบ<br/>เป็นสารรับได้งานการใน (Admin)     ระเภทไขยาย แก่ เกิรสันต่างขาดี     เกิรสันต่างขาด     เกิรสันต่างขาด       2 เป็นสารรับได้งานการใน (Admin)     เมื่อไม่ส่งและครับ<br/>เป็นสารรับได้งานการประการการไป เกิรสันต่างขาด     แระกาลการไป เกิรสันต่างขาด     แระกาลการไป เกิรสันต่างขาด       2 เป็นสานใจ้ยา     เมื่อไม่ส่งและครับ<br/>เป็นสานใจ้ยา     เมื่อไม่ส่งและครับ<br/>เป็นสานใจ้ยา     เมื่อไม่ส่งและครับ<br/>เกิรสันต่างขาดในสานในประเทศ     Mr. Kapook pokpok dotcom     kapook       2 เป็นสานใจ้ยา     เม็นสานใจไม่ส่งและครับ<br/>เป็นสานใจ้ยางขาด     เม็นสานในประเทศ     Mr. Kapook pokpok dotcom     kapook       2 เป็นสานใจ้ยา     เม็นสานในประเทศ     เม็นสานในประเทศ     Mr. Songsak tam lapsonghol     songsak/ sp@htmail.com</th></t<>                                                                                                    | มีประเภทได้งานระบบ<br>เป็นสารรับได้งานการใน (Admin)     ระเภทไขยาย แก่ เกิรสันต่างขาดี     เกิรสันต่างขาด     เกิรสันต่างขาด       2 เป็นสารรับได้งานการใน (Admin)     เมื่อไม่ส่งและครับ<br>เป็นสารรับได้งานการประการการไป เกิรสันต่างขาด     แระกาลการไป เกิรสันต่างขาด     แระกาลการไป เกิรสันต่างขาด       2 เป็นสานใจ้ยา     เมื่อไม่ส่งและครับ<br>เป็นสานใจ้ยา     เมื่อไม่ส่งและครับ<br>เป็นสานใจ้ยา     เมื่อไม่ส่งและครับ<br>เกิรสันต่างขาดในสานในประเทศ     Mr. Kapook pokpok dotcom     kapook       2 เป็นสานใจ้ยา     เม็นสานใจไม่ส่งและครับ<br>เป็นสานใจ้ยางขาด     เม็นสานในประเทศ     Mr. Kapook pokpok dotcom     kapook       2 เป็นสานใจ้ยา     เม็นสานในประเทศ     เม็นสานในประเทศ     Mr. Songsak tam lapsonghol     songsak/ sp@htmail.com                                                                                                    |
| Primisylidsmurulu (Admin)       S1020006       ün5kurisylid       usernaml       paracetamon@hotmal.co         Primisylidsmurulu       S1020006       ün5kurisylid       username       mall@.         Primisylidsmurulu       S1020006       ün5kurisylia       username       mall@.         Primisylidsmurulu       S1020006       ün5kurisylia       username       mall@.         Primisylidsmurulu       S1010002       ün5kurisylia       Mr. Kapook pokpok dotcom       kapook       mall&pook@kapook.com         Primisylia       S1010002       ün5kurisylia       Mr. Songsak tam lapsongphol       songsak1       songsak.lsp@hotmal.com         Primisylia       S1010002       ün5kurisuria       Mr. songsak tam lapsongphol       songsak1       songsak.lsp@hotmal.com         Primisylia       S1010002       ün5kurisuria       Mr. songsak tam lapsongphol       songsak1       songsak.lsp@hotmal.com         Primisylia       S1010002       ün5kuriutulusuria       Mr. surapong kantanapage       paracetamon@hotmal.com         Primisylia       S10100002       ün5kuriutulusuria       Mr. songsak tam lapsongphol       songsak1       songsak.lsp@hotmal.com         Primasylia       S10100003       ün5kuriutulusuria       Mr. surapong kanchanarate       paracetamon       paracetamon@hotmal.com <t< th=""><th>อริเการผู้ใช้งานภายใน (Admin)         รับ2000068 นักวิจันต่างชาติ         แระกลาม         paracetamon@hotmail.           อริเการผู้ใช้งานภายใน (Admin)         รับ2000067 นักวิจันต่างชาติ         แระกลาม         mail@.           อริเการผู้ใช้งานภายใน         รับ2000067 นักวิจันต่างชาติ         แระกลาม         mail@.           อริเการผู้ใช้งานภายใน         รับ2000067 นักวิจันต่างชาติ         แระกลาม         mail@.           อริเการผู้ให้งานการนักรับ         มีกลามสานวิจัน         Mr. Kapook pokpok dotcom         kapook.           อริเการผู้ให้งานการนักรับ         มีกลามนั้นประเทศ         saddam         saddam@email.com           อริเการขั้นการนั้นประเทศ         รักริจันกามในประเทศ         songsak tam lapsongphol         songsak_lsp@hotmail.com</th></t<>                                                                                                    | อริเการผู้ใช้งานภายใน (Admin)         รับ2000068 นักวิจันต่างชาติ         แระกลาม         paracetamon@hotmail.           อริเการผู้ใช้งานภายใน (Admin)         รับ2000067 นักวิจันต่างชาติ         แระกลาม         mail@.           อริเการผู้ใช้งานภายใน         รับ2000067 นักวิจันต่างชาติ         แระกลาม         mail@.           อริเการผู้ใช้งานภายใน         รับ2000067 นักวิจันต่างชาติ         แระกลาม         mail@.           อริเการผู้ให้งานการนักรับ         มีกลามสานวิจัน         Mr. Kapook pokpok dotcom         kapook.           อริเการผู้ให้งานการนักรับ         มีกลามนั้นประเทศ         saddam         saddam@email.com           อริเการขั้นการนั้นประเทศ         รักริจันกามในประเทศ         songsak tam lapsongphol         songsak_lsp@hotmail.com                                                                                                    |
| • Mining (within the constraint)           • Mining (within the constraint)                                                                                                    | • Maring ver unit ut (Aulmin)         • Maring ver unit ut (Aulmin)                                                                                                    |
| Image: Single destinuture         Image: Single destinuture                                                                                                    | Stolowood     unstauring       Udgeacement     stolowood       Udgeacement     winstauring       Udgeacement     winstauring       Udgeacement                                                                                                    |
| มิปฐิญลองกักร         มิปลายามร้อย         มิปลายามร้อย         มิปลายามร้อย         มิปลายามร้อย         มิปลายามร้อย         มิปลายามร้อย         มิปลายามร้อย         มิปลายามร้อย         มิปลายามร้อย         มิปลายามร้อย         มิปลายามร้อย         มิปลายามร้อย         มิปลายบน         มิปลายบน                                                                                                    | มีผู้ผูลองค์กร<br>มีผู้ผูลองค์กร<br>มีผูลรามวิจัย<br>มีเกระจิ่งกรระบบ<br>มีเกระจิ่งกรระบบ<br>มีเกระจิงกรระบบ<br>มีเกระจิ่งกรระบบ                                                                                                    |
| a) Junarnizše         a) Junarnizše         a) Junarnizše         b) Junarnizše         b) Junarnizše <td< td=""><td>באלגער איז איז איז איז איז איז איז איז איז איז</td></td<>                                                                                                    | באלגער איז איז איז איז איז איז איז איז איז איז                                                                                                    |
| อามีการถึงการบบบ <ul> <li>มารถึงการบบบ</li> <li>มารถึงการบบบ</li> <li>มารถึงการบบบ</li> <li>มารถึงการบบบ</li> <li>มารถึงการบบบ</li> <li>มารถึงการบบบ</li> <li>มารถึงการบบบ</li> <li>มารถึงการบบบ</li> <li>มารถึงการบบบ</li> <li>มารถึงการบบบ</li> <li>มารถึงการบบบ</li> <li>มารถึงการบบบ</li> <li>มารถึงการบบบบบบ</li> <li>มารถึงการบบบบบบ</li> <li>มารถึงการบบบบบบ</li> <li>มารถึงการบบบบบ</li> <li>มารถึงการบบบบบบ</li> <li>มารถึงการบบบบบ</li> <li>มารถึงการบบบบบบ</li> <li>มารถึงการบบบบ</li> <li>มารถึงการบบบบ</li> <li>มารถึงการบบบบ</li> <li>มารถึงการบบบบ</li> <li>มารถึงการบบบบ</li> <li>มารถึงการบบบบ</li> <li>มารถึงการบบบบ</li> <li>มารถึงการบบบบ</li> <li>มารถึงการบบบบ</li> <li>มารถึงการบบบบ</li> <li>มารถึงการบบบบ</li> <li>มารถึงการบบบบ</li> <li>มารถึงการบบบ</li> <li>มารถึงการบบบ</li> <li>มารถึงการบบบ</li> <li>มารถึงการบบบ</li> <li>มารถึงการบบบ</li> <li>มารถึงการบบบ</li> <li>มารถึงการบบบ</li> <li>มารถึงการบบบ</li> <li>มารถึงการบบบ</li> <li>มารถึงการบบบ</li> <li>มารถึงการบบ</li> <li>มารถึงการบบบ</li> <li>มารถึงการบบบ</li> <li>มารถึงการบบบ</li> <li>มารถึงการบบ</li> <li>มารถึงการบบบ</li> <li>มารถึงการบบบ</li> <li>มารถึงการบบบ</li> <li>มารถึงการบบบ</li> <li>มารถึงการบบบ</li></ul>                                                                                                    | มีการสังการะบบ         เมิงวิจัยกายในประเทศ         saddam@email.com           เมิงวิจัยกายในประเทศ         saddam         saddam@email.com           เมิงวิจัยกายในประเทศ         Mr. songsak tam lapsongphol         songsak]         songsak_lsp@hotmail.com                                                                                                    |
| Image: Statistic Statistic Statis Statis Statistic Statistic Statistic Statistic Stat                                                                                                    | Construction of the second second seco                                                                                                    |
| Image: Sign of the second second s                                                                                                    | โมนาร์ 101000025         นักวิจัยภาบในประเทศ         Mr. songsak tam lapsongphol         songsak1         songsak_lsp@hotmail.c                                                                                                    |
| โการ์ 10100028         นักวิจัยภายในประเทศ         JonhJonh         JonhEmall@Email.Email           โการ์ 10100030         นักวิจัยภายในประเทศ         Mr. surapong kanchanarate         paracetamon         paracetamon@hotmal.cc           โการ์ 10100031         นักวิจัยภายในประเทศ         Mr. surapong kanchanarate         surapong.kc         surapong.kc                                                                                                    |                                                                                                    |
| โการ์ เการ์ แกรง         พr. surapong kanchanarate         paracetamon         paracetamon@hotmail.co           โการ์ เการ์ แกรง         รักรับกายในประเทศ         Mr. surapong kan         surapong.k         surapong.k@betimes.biz                                                                                                    |                                                                                                    |
| ■ มีนี้ไม่มีเป็นกายในประเทศ Mr. surapong kan kanchanarate surapong.k surapong.k@betimes.biz                                                                                                    | 🖸 متحديد المعامة معامة معامة المعامة المحديدة المحديد                                                                                                    |
| 🔄 📄 🔽 🥂 มี วิมีบาย00031 นักวิจัยภายในประเทศ kanchanarate surapong.ka surapong.ka surapong.ka                                                                                                    |                                                                                                    |
| IM DE DI DI DI DI DI DI DI DI DI DI DI DI DI                                                                                                    | Mr. curanona kan                                                                                                    |
| 2000 National Advancements Descents Testitute of The land All sights respond                                                                                                    | 🔲 📄 🔽 🖍 รี่มีบาย00031 นักวิจัยภายในประเทศ เหลาะ surapong.k surapong.k surapong.k @betimes.b                                                                                                    |
| © 2008 National Astronomical Research Institute of Linaliand. All rights reserved                                                                                                    | Image: State State                                                                                                    |
|                                                                                                    | تاريخ من من من من من من من من من من من من من                                                                                                    |
|                                                                                                    | Image: State State Sta                                                                                                    |

ผู้จัดการระบบสามารถดู และลบข้อมูลผลงานวิจัยภายใน ดังรูป ข.19

| MENU                                                                           | ลม | ภานวจย > ค<br>ข้อมูล | ง <mark>องานวจยภาย</mark><br>ดูข้อมูลทั้งหม | ด              |                                                                                                    |                 |           |
|--------------------------------------------------------------------------------|----|----------------------|---------------------------------------------|----------------|----------------------------------------------------------------------------------------------------|-----------------|-----------|
| 🦢 ระบบจัดการด้านหลัง<br>อัฟซ์อมูล Input Form                                   |    |                      | สำดับ                                       | ประเภทงานวิจัย | ชื่องานวิจัย                                                                                                    | วันที่เริ่มแสดง | ไฟล์ Abst |
| <ul> <li>ข้อมูลจังหวัด</li> <li>มีส่วนอออก</li> </ul>                          |    | B×                   | 1                                           | Thesis         | ACTIVATED MOLECULAR CLOUD CLUS                                                                                            |                 |           |
| ขอมูลประเทศ                                                                    |    |                      | 2                                           | Thesis         | การควบคุมกล้องโทรทรรศน์ด้วยไมโ                                                                                            |                 |           |
| <b>อ</b> ข้อมูลสัญชาติ                                                         |    |                      | 3                                           | Thesis         | การพัฒนาระบบควบคุมอัดโนมัติดัว                                                                                            |                 | 1         |
| ชื่อมูลมหาวทยาลย<br>มีข้อมูลผู้ใช้งานระบบ                                      |    | <b>B</b> ×           | 4                                           | Thesis         | การวิเคราะห์การลดของแสงดาวเนื่องจากบรรยากาศ<br>ของโลก โดยเทคนิค ซี ซี ดี โฟโดเมตรี                                        |                 |           |
| <ul> <li>จึงการผู้เขงานภาย ณ (Admin)</li> <li>จึงการผู้ใช้งานภายนอก</li> </ul> |    |                      | 5                                           | Thesis         | การวิเคราะห์คุณสมบัติทางกายภาพของกระจุกดาว<br>รวงศั้งโดยเทคนิคทางโฟโตเมตรี                                                |                 |           |
| <ul> <li>ผลงานวิจัยภายในประเทศ</li> <li>ผลงานวิจัยต่างประเทศ</li> </ul>        |    |                      | 6                                           | Thesis         | การวิเคราะท์ทางไฟโตเมครีของดาวคู่อุปราคาแบบ<br>ใกล้ชิดใอยออริจีโดยใช้แบบจำลองทางกายภาพ<br>ของวิลสันร่วมกับเทคนิคชีอาร์เอส |                 |           |
| 🚚 การตั้งค่าระบบ                                                               | m  |                      | 7                                           | Thesis         | การวิเคราะท์พารามิเตอร์พื้นธาน                                                                                            |                 |           |

รูป ข.19 แสดงการดู และลบข้อมูลผลงานวิจัยภายใน

![](_page_17_Picture_0.jpeg)

ผู้จัดการระบบสามารถดู และลบข้อมูลผลงานวิจัยภายนอก ดังรูป ข.20

 ผู้จัดการระบบสามารถแก้ไขระบบ เช่น User , Password , ชื่อ URL , ชื่อ ฐานข้อมูล, จำนวนรายการต่อหน้า, จำนวนหน้าที่แสดงต่อหนึ่งหน้า, ขนาดของไฟล์ในการอัพ โหลด และรูปแบบในการแสดงผลดังรูป ข.21

![](_page_17_Picture_3.jpeg)

ข.3 ผู้ใช้งานทั่วไป

โดยการทำงานของผู้ใช้งานทั่วไปสามารถก้นหาข้อมูลนักวิจัย และผลงานนักวิจัยได้ อีกทั้ง สามารถเห็นรายงานในรูปแบบกราฟ

 ผู้ใช้งานทั่วไปสามารถดู ข้อมูลนักวิจัย และผลงานวิจัย ใน 5 อันดับล่าสุดอีกทั้ง จำนวนนักวิจัย และผลงานวิจัยในรูปแบบกราฟ ดังรูป ง.22

|                                          | INTER                            |                            | 000                                    | HAT                    |  |
|------------------------------------------|----------------------------------|----------------------------|----------------------------------------|------------------------|--|
|                                          | + + AS                           | TRONOMY 2                  | 009 + 1                                |                        |  |
|                                          |                                  | THE UNIVERSE : YOURS TO DI | SCOVER                                 | NATIONAL NODE          |  |
|                                          |                                  |                            |                                        | Search                 |  |
| L 20 E                                   | Number of research Thailand      | Lastest researcher r       | egistered                              |                        |  |
| la la la la la la la la la la la la la l | Fena<br>Male                     | le Research name           | Institue/Organization                  | Register date          |  |
| 89 10                                    |                                  | Mr. Athavasai<br>Homwong   | BANDUNGWITTHAYA SCHOOL                 | 2008-09-18             |  |
| to the state                             |                                  | Mr. manod naksata          | Chiang Mai University                  | 2008-09-18<br>12:49:19 |  |
| ₽°E                                      | North Northeastern Central South | Mrs. Nungwan<br>sayonsak   | National Sychrotron Reserach<br>Center | 2008-09-18             |  |
|                                          | Number of researcher in Thailand | Mr. Nipon Gasiprong        | Khon Kaen University                   | 2008-09-18<br>12:36:55 |  |
|                                          | 62% North                        | m Mr. Chong Nungnun        | Chiangmai Rajabhat University          | 2008-09-18<br>12:28:54 |  |
|                                          | South                            |                            | · / /                                  |                        |  |

รูป ข.22 แสดงรายการงานวิจัย และข้อมูลแสดงในรูปแบบกราฟ

ผู้ใช้งานทั่วไปสามารถดู ค้นหาข้อมูลและดูรายงานได้ ดังรูป ข.23

![](_page_18_Picture_6.jpeg)

รูป ข.23 แสดงรายงานผลงานวิจัย

#### ภาคผนวก ค

# รายงานของระบบฐานข้อมูลวิจัยดาราศาสตร์ของสถาบันวิจัยดาราศาสตร์แห่งชาติ

รายงานของระบบฐานข้อมูลวิจัยคาราศาสตร์ของสถาบันวิจัยคาราศาสตร์แห่งชาติสามารถ ดูได้ 3 กลุ่มคือ

ค.1 นักวิจัยดาราศาสตร์

สามารดูรายงานที่เกี่ยวข้องประวัตินักวิจัย และผลงานวิจัย ได้คือ

![](_page_19_Picture_5.jpeg)

รูป ค.1 แสดงรายงานประวัติที่เป็นภาษาไทย และภาษาอังกฤษ

ดูรายงานประวัตินักวิจัยที่ก้นหา ดังรูป ค.2

![](_page_20_Figure_1.jpeg)

รูป ค.3 แสดงรายงานสรุปผลงานของนักวัจัยดาราศาสตร์

 ดูรายงานสรุปจำนวนนักวิจัย เกี่ยวกับจำนวนนักวิจัยดาราศาสตร์ในรูปแบบกราฟ ทั้งแบบแท่ง แบบวงกลม และแบบตาราง ดังรูป ค.4 รูป ค.5 และรูป ค.6

![](_page_21_Figure_1.jpeg)

รูป ค.4 แสดงรายงานกราฟแท่งจำนวนนักวิจัยแบ่งตามเพศชาย และหญิง ตามภาคต่างๆ

![](_page_21_Figure_3.jpeg)

รูป ค.5 แสดงรายงานกราฟวงกลมจำนวนนักวิจัย ตามภาคต่างๆ

#### Number of reseacher in Thailand

| Region       | Male | Female | Total |
|--------------|------|--------|-------|
| North        | 14   | 4      | 18    |
| Northeastern | 6 9  | 0      | 6     |
| Central o    | 1    | 0 9    | 1     |
| South        | 4    | 0      | 4     |
| Total        | 25   | 4      | 29    |

รูป ค.6 แสดงรายงานตารางจำนวนนักวิจัยแบ่งตามเพศชาย และหญิง ตามภาคต่างๆ

| • ดูรายงานรายล                           | ะเอียดผลงานวิจัยได้ ดังรูป ค.7                                                   |
|------------------------------------------|----------------------------------------------------------------------------------|
| Publications Type:                       | Thesis                                                                           |
| Auther Name 1                            |                                                                                  |
| First Name :                             | manot                                                                            |
| Middle Name :                            |                                                                                  |
| Surname Name :                           |                                                                                  |
| Address :                                | Chaingrai                                                                        |
| Regions :                                | National                                                                         |
| Language :                               | Thai                                                                             |
| Keyword 1:                               | ดารศึกษาสารระหว่างศาวฤกษไหระนาบแคแลกขี้เดอเทคนิคทางโฟโตเมตริ                     |
| Detail                                   |                                                                                  |
| Level of Education :                     | Graduate                                                                         |
| Thesis Title :                           | การศึกษาสารระหว่างดาวถูกษในธะนาบแกแลกขี้โดยเทคนิดทางโฟโตเมตรี                    |
| ท้วข้องานวิ⊀ัย:                          |                                                                                  |
| Deegree title:                           | Master                                                                           |
| នា នា នា នា នា នា នា នា នា នា នា នា នា ន |                                                                                  |
| O O Department :                         | science IOIGOLOOUTH                                                              |
| ภาควิชา :                                |                                                                                  |
|                                          | Chiang mai high of Mai hivercity                                                 |
| มหาวิทยา ลัย :                           |                                                                                  |
| ISBN code :                              |                                                                                  |
| Book cover and table of contens :        | การศึกษาสารระหว่างตาวถูกษในระมาบแกแลกขี้โดยเทคนิคทางโฟโตเมตริ.pdf                |
| เอกสารตัวอย่าง :                         | การศึกษาสารระหว่างศาวฤกษในระนาบแกแลกขี้โดยเทคนิคทางโฟโตเมตรี.pdf                 |
|                                          | © 2008 National Astronomical Research Institute of Thailand. All rights reserved |

รูป ค.7 แสดงหน้าจอรายงานรายละเอียดผลงานวิจัย

 ดูรายงานรายจำนวนผลงานวิจัย ตามชนิดผลงานวิจัย และตามเพศในรูปแบบกราฟ แท่ง และตารางดังรูป ค.8 และ รูป ค.9

![](_page_23_Figure_1.jpeg)

รูป ค.8 แสดงรายงานจำนวนผลงานวิจัยตามชนิดผลงานวิจัยในรูปแบบกราฟแท่ง

#### Number of publication in Thailand

| Publication Type     | Male   | Female | Total |
|----------------------|--------|--------|-------|
| Books                | 000    | 0      | 0     |
| Journal Publications | 9      | 0      | 9     |
| Conference           | 10     | 0      | 10    |
| Research report      | 0      | 0      | 0     |
| Thesis               | 28     | 4      | 32    |
| Articles             | 0      | 0      | 0     |
| Total                | 47 0 9 | 40     | 51    |
|                      |        |        |       |

รูป ค.9 แสดงรายงานจำนวนผลงานวิจัยตามชนิดผลงานวิจัยในรูปแบบตาราง

ค.2 ผู้ดูแลระบบ

สามารถดูรายงานเทียบเท่าของนักวิจัยดาราศาสตร์ แต่สามารถเลือกดูข้อมูลเบื้องต้น เพื่อใช้ในการกำหนดสิทธิ์ได้

ดูรายงานข้อมูลเบื้องต้นที่ใช้ในการติดต่อ ดังรูป ค.10

| รหัสผู้ใช้งาน                | : 5101000038                             |
|------------------------------|------------------------------------------|
| ชื่อ                         | : Mr. Boonrucksar Soonthornthum          |
| ที่อยู่                      | : Chiang Mai university                  |
| เบอร์โทรศัพท์                | : (053) 943301                           |
| เบอร์แฟกซ์                   |                                          |
| กำหนดสิทธิ์การจัดการด้านหลัง | : ไม่ให้สิทธิ์การจัดการด้านหลัง          |
|                              | ้ออกจากหน้านั้                           |
|                              |                                          |
| รูป ค.10 แล                  | คงรายงานข้อมูลเบื้องต้นที่ไช้ในการติดต่อ |
|                              |                                          |
|                              |                                          |
| ล 2 ผู้ใช้งางเท้าไป          |                                          |

 ดูรายงานนักวิจัยที่ทำการสมัครสมาชิก และรายงานผลงานวิจัย 5 อันดับล่าสุด ดัง รูป ค.11 และรูป ค.12

| Lastest researcher registered          |                                        |                        |
|----------------------------------------|----------------------------------------|------------------------|
| Research name                          | Institue/Organization                  | Register date          |
| <u>Mr. Athayasai</u><br><u>Homwong</u> | BANDUNGWITTHAYA SCHOOL                 | 2008-09-18<br>12:54:07 |
| <u>Mr. manod naksata</u>               | Chiang Mai University                  | 2008-09-18<br>12:49:19 |
| Mrs. Nungwan<br>sayonsak               | National Sychrotron Reserach<br>Center | 2008-09-18<br>12:44:36 |
| Mr. Nipon Gasiprong                    | Khon Kaen University                   | 2008-09-18<br>12:36:55 |
| Mr. Chong Nungnun                      | Chiangmai Rajabhat University          | 2008-09-18<br>12:28:54 |

รูป ค.11 แสดงรายงานนักวิจัยที่ทำการสมัคร 5 อันดับล่าสุด

| Lastest Rese  | arch                |                                                                                                    |                                        |
|---------------|---------------------|----------------------------------------------------------------------------------------------------|----------------------------------------|
| Region        | Publication<br>Type | Publication title                                                                                                    | Reseacher                              |
| National      | Thesis              | <u>การหาไลท์เคิร์ฟของดาวเดลด้าซีไฟ โดยวิธีถ่าย</u><br><u>ภาพ</u>                                                                 | <u>Mr. Athayasai</u><br><u>Homwonq</u> |
| National      | Thesis              | <u>การศึกษาสารระหว่างดาวถูกษ์ในระนาบแกแลกซี่<br/>โดยเทคนิคทางโฟโตเมตรี</u>                                                       | <u>Mr. manod</u><br>naksata            |
| International | Thesis              | <u>การวิเคราะห์สภาวะทางกายภาพในบรรยากาศ</u><br>ของดาวยักษ์แดงโดยเทคนิคทางโฟโตเมตรี                                               | <u>Mrs. Nungwan</u><br><u>sayonsak</u> |
| National      | Thesis              | <u>การวิเคราะห์ทางโฟโตเมตรีของดาวต่อปราคา<br/>แบบใกล้ชัดไอยออรีจีโดยใช้แบบจำลองทาง<br/>กายภาพของวิลสันร่วมกับเทคนิคซ์อาร์เอส</u> | <u>Mr. Nipon</u><br>Gasiprong          |
| National      | Thesis              | <u>การวิเคราะห์การลดของแสงดาวเนื่องจาก</u><br>บรรยากาศของโลก โดยเทคนิค ซี ซี ดี โฟ<br>โตเมตรี                                    | <u>Mr. Chona</u><br><u>Nunanun</u>     |

# รูป ค.12 แสดงรายงานรายงานผลงานวิจัย 5 อันดับล่าสุด

**ลิขสิทธิ์มหาวิทยาลัยเชียงใหม่** Copyright<sup>©</sup> by Chiang Mai University All rights reserved

#### ภาคผนวก ง

#### ตัวอย่างแบบสอบถาม

แบบสอบถาม

การใช้งานระบบฐานข้อมูลวิจัยคาราศาสตร์ของสถาบันวิจัยคาราศาสตร์แห่งชาติ

# โปรคพิจารณาข้อคำถามแล้วทำเครื่องหมาย 🗸 ในช่องที่ท่านเห็นว่าเป็นจริงที่สุด

| ลักษณะการใช้งานระบบในด้านต่างๆ                                                             |          | ระดับความพึงพอใจ |            |            |   |  |
|--------------------------------------------------------------------------------------------|----------|------------------|------------|------------|---|--|
|                                                                                            |          | 4                | 3          | 2          | 1 |  |
| 1. ความเหมาะสมของการจัควางเครื่องมือสำหรับการใช้งาน                                        |          |                  | 0          |            |   |  |
| 2. ความสวยงามของการออกแบบหน้าจอ                                                            | 2        |                  | 0          |            |   |  |
| 3. การเรียกดูข้อมูลทำได้ง่ายและสะดวก                                                       |          | A                |            |            |   |  |
| 4. การแก้ไขปรับปรุงทำได้ง่ายและสะควก                                                       |          | $\mathbf{S}^{2}$ |            |            |   |  |
| 5. การค้นหาข้อมูลทำได้ง่ายและสะควก                                                         | 27       |                  |            |            |   |  |
| 6. ช่วยลดขั้นตอนการทำงานที่เคยปฏิบัติอยู่เป็นประจำ                                         |          |                  |            |            |   |  |
| 7. ความถูกต้องของระบบในขั้นตอนการปฏิบัติงาน                                                |          |                  |            |            |   |  |
| 8. ความสมบูรณ์ของข้อมูลที่มีอยู่ในรายงาน                                                   |          | 7                |            | 2          |   |  |
| 9. ข้อมูลสารสนเทศตรงตามความต้องการใช้งาน                                                   |          | D                | 36         |            |   |  |
| 10. คู่มือการใช้โปรแกรม มีความชัดเจนและเข้าใจง่าย                                          |          |                  | •          |            |   |  |
| 10. ทูมยการ เขาบรแกรม มหารมชดเงนและเขาเงงาอ<br>้อเสนอแนะและแนวทางในการปรับปรุงและพัฒนาระบบ | lai<br>S | e                | niv<br>r N | ers<br>/ e | Ì |  |

ขอขอบคุณที่ให้ความร่วมมือในการตอบแบบสอบถาม

## ประวัติผู้เขียน

ชื่อ วัน เดือน ปีเกิด นายศิวเมศวร์ อัครภิบูรณ์ 15 ตุลาคม 2524

ประวัติการศึกษา

สำเร็จการศึกษาระดับปริญญาตรี วิทยาศาสตรบัณฑิต สาขาวัสดุศาสตร์ มหาวิทยาลัยเชียงใหม่ ปีการศึกษา 2546 สำเร็จการศึกษาระดับมัธยมศึกษาตอนปลาย โรงเรียนขุพราชวิทยาลัย จังหวัดเชียงใหม่ ปีการศึกษา 2542

ประสบการณ์ทำงาน

พ.ศ. 2547 – ปัจจุบัน ทำงานอยู่บริษัท HOYA OPTICS (THAILAND) ตำแหน่งควบคุมการผลิต (Production Control)

**ลิขสิทธิ์มหาวิทยาลัยเชียงใหม่** Copyright<sup>©</sup> by Chiang Mai University All rights reserved